# Първо включване и програмиране

- Инсталирайте драйвера за кабел от тук <u>Драйвер за кабел</u> от <u>http://ftp.eta-sys.net/SIM800\_USB\_DRIVER%201.1250.0/</u> и <u>Драйвер за модем</u> от <u>http://ftp.eta-sys.net/CP210x\_VCP\_Windows/</u>. Ако ползвате модем, може да го свържете към компютъра си и да го тествате - виж <u>Приложение 1</u>.
- 2. Инсталирайте си програмата <u>'Елеватор/Бариера'</u> от <u>http://ftp.eta-</u> <u>sys.net/DoAsBar\_1/</u>. Тя ще стартира. Намерете с мишката иконката ѝ най-долу на лентата на монитора, цъкнете десен бутон->Pin to taskbar, за да Ви е 'под ръка'.
- 3. Поставете SIM-карта без PIN код в GSM Модула за контрол на достъп. Подайте захранване.
- 4. Изчакайте да мине началното установяване светодиод LD2/3 над SIM-а да почне да мига оранжево (или зелено, ако вече сте въвели телефонни номера). Ако ще ползвате кабел за програмиране, сега го свържете го към компютъра. Ако искате да тествате връзката виж *Приложение 2*.
- 5. Извадете разглобяемата част на буксата за периферия. Свържете всички периферни модули, които ще ползвате клавиатура, самостоятелен четец и/или самостоятелен RF приемник за ДУ. Включете разглобяемата част към буксата.
  ако имате клавиатура, до 10 сек. натиснете 'КАМБАНКА'. Ако пропуснете, извадете буксата и пак я включете.
  ако имате други самостоятелни модули четци или приемници, натиснете микро бутона на първия. Ако имате още модули, след около 3 сек. натиснете микро бутона на втория и т.н. докато адресирате всички модули.
- 6. На програмата DoAsBar 'Елеватор/Бариера' изберете начина на свързване. Натиснете 'Connect'.
- 7. Програмирайте потребителите и системните настройки, както е описано в '<u>Ръководство</u>'-то.
- 8. Направете тестове.
- 9. Изключете захранването. Системата за контрол на достъпа е настроена и програмирана. Като монтирате устройството на място, само направете проби.

# Приложение 1 Тестване на модем

Инсталирайте програма <u>MySerial</u>. Когато стартира, намерете с мишката иконката ѝ найдолу на лентата на монитора, цъкнете десен бутон->Pin to taskbar, за да Ви е 'под ръка'. Ако вече сте я инсталирали – стартирайте я.

Изберете си левия или десния канал  $\rightarrow$  RS  $\rightarrow$  COM (на който е модема)  $\rightarrow$  9600, връзката ще се отвори

Напишете на латиница АТ с главни букви и натиснете 'enter'. Модема трябва да Ви

# отговори 'АТ' 'ОК'.

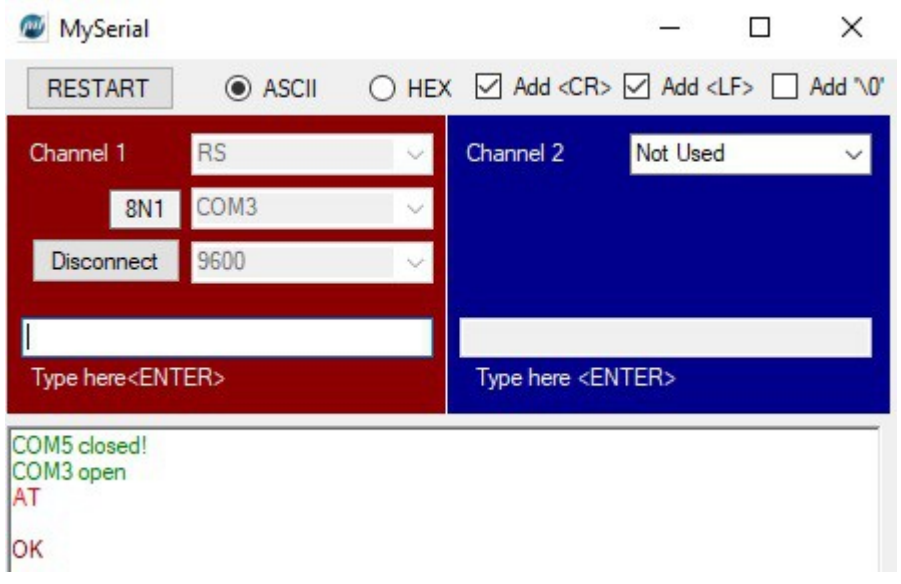

# Натиснете 'Disconnect' за да освободите порта за програма 'Елеватор/Бариера'

#### <u>Приложение 2</u> Тестване на връзката с кабел

Инсталирайте програма <u>MySerial</u>. Когато стартира, намерете с мишката иконката ѝ найдолу на лентата на монитора, цъкнете десен бутон->Pin to taskbar, за да Ви е 'под ръка'. Ако вече сте я инсталирали – стартирайте я.

Изберете си левия или десния канал  $\rightarrow$  RS  $\rightarrow$  COM (на който е кабела)  $\rightarrow$  115200, връзката ще се отвори

Напишете на латиница TS с главни букви и натиснете 'enter'. GSM-модула трябва да Ви отговори 'TS ......OK'.

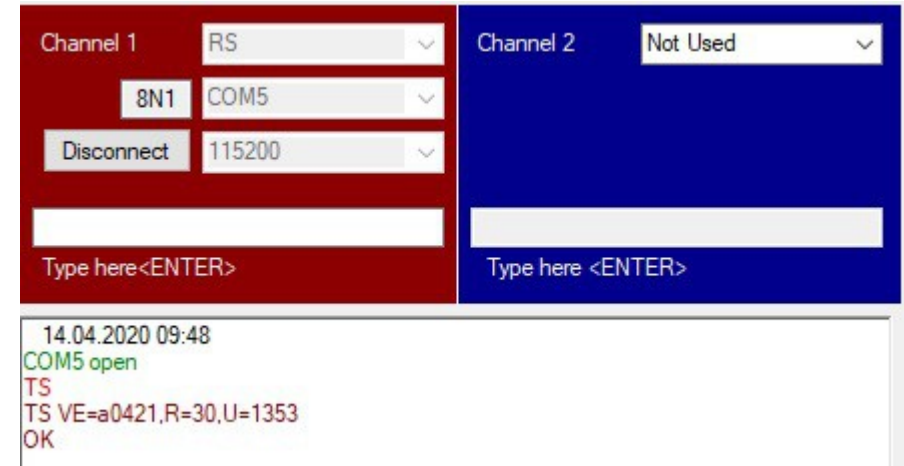

Натиснете 'Disconnect' за да освободите порта за програма 'Елеватор/Бариера'